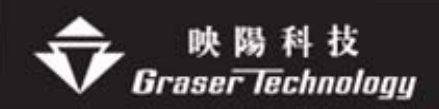

# Allegro 轉 Gerber 注意事項

Allegro 目前轉 Gerber 格式有 **Gerber RS274D**(包含 Gerber4x00,Gerber6x00), **Gerber RS274x**,Barco DPF,MDA 其中以 Gerber6x00,Gerber RS274x 較多人使用,在此敘述其流程及注意事項.

# Gerber RS274D(以 Gerber6x00 為主)

Gerber6x00 資料輸出時需多附加一個鏡頭敘述檔 art\_aper.txt

- Gerber6x00 產生底片檔
  - 執行 Manufacture>Artwork 選擇 General Parameters 設定參數
     Device type --- Gerber 6x00
     Format --- Integer places:3 ; Decimal places:5(用英制 inch 必選 5,表示 mil 後兩位)
  - 2.選 OK 產生 art\_param.txt File
  - 3.選擇 Apertures --- 彈跳出 Edit Aperture Wheels 執行 Edit

| Artwork Control Form                                                                         | s                                                      |                                                                                                    |
|----------------------------------------------------------------------------------------------|--------------------------------------------------------|----------------------------------------------------------------------------------------------------|
| Device type<br>Gerber 6x00<br>Gerber 4x00<br>Gerber RS274X<br>Barco DPF<br>MDA               | Film size limits<br>Max X: 24.00000<br>Max Y: 16.00000 | Coordinate two       Edit Aperture Wheels      Add       Undo Delete       Wheel     Operations       1     Edit |
| Error action     Abort film     Abort all     Suppress                                       | Format<br>Integer places: 3<br>Decimal places: 5       |                                                                                                    |
| <ul> <li>✓ Leading zeroes</li> <li>✓ Trailing zeroes</li> <li>✓ Equal coordinates</li> </ul> |                                                        | +<br>                                                                                                    |
| Max apertures per wheel:                                                                     | 999 So                                                 | OK Cancel Help                                                                                                   |

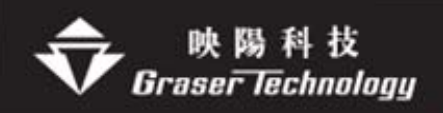

### 編輯鏡頭表資料

選 Auto 鍵再選 without Rotation(鏡頭不能旋轉) 若確定可旋轉才選 with Rotation 底下列出所使用鏡頭,選擇 OK 鍵產生 art\_aper.txt 檔

| 🚰 Edit Aj | perture Station | s           |            |             |             | K  |
|-----------|-----------------|-------------|------------|-------------|-------------|----|
| Wheel Nu  | umber: 1        | Units: 💿    | Inches C N | fillimeters |             |    |
|           | Auto Without    | Rotation    | Sort ->    |             |             |    |
| Station   | ₩ith Ro         | otation     | Height     | Rotation    | Unda Dalata |    |
| Station   | deometry        | (or Flash N | lame)      | (degrees)   |             |    |
| D10       | Line 💌          | 37.00       | 37.00      |             | CopyDelete  | ^  |
| D11       | Oblong 💌        | 37.00       | 97.00      | 0.000       | Copy Delete | Ξ  |
| D12       | Oblong 💌        | 97.00       | 37.00      | 0.000       | Copy Delete |    |
| D13       | Line 💌          | 25.00       | 25.00      |             | Copy Delete |    |
| D14       | Oblong 💌        | 25.00       | 85.00      | 0.000       | Copy Delete |    |
| D15       | Oblong 💌        | 85.00       | 25.00      | 0.000       | Copy Delete |    |
| D16       | Rectang 💌       | 150.00      | 150.00     | 0.000       | Copy Delete |    |
| D17       | Rectang 💌       | 138.00      | 138.00     | 0.000       | Copy Delete |    |
| D18       | Circle 💌        | 288.00      | 288.00     |             | Copy Delete |    |
| D19       | Circle 💌        | 276.00      | 276.00     |             | Copy Delete |    |
| D20       | Circle 💌        | 188.00      | 188.00     |             | Copy Delete |    |
| D21       | Flash 💌         | T188×174×40 |            | 0.000       | Copy Delete |    |
| D22       | Circle 💌        | 178.00      | 178.00     |             | Copy Delete |    |
| D23       | Circle 💌        | 248.00      | 248.00     |             | Copy Delete |    |
| D24       | Circle 💌        | 236.00      | 236.00     |             | Copy Delete | ~  |
| OK        |                 |             |            |             | Help        |    |
|           |                 |             |            |             |             | // |

## 4. 回到 Film Control 編輯輸出的 Artwork 內容

| B | Artwork Control Form                  |
|---|---------------------------------------|
|   | Film Control General Parameters       |
|   | Available films                       |
|   | · · · · · · · · · · · · · · · · · · · |

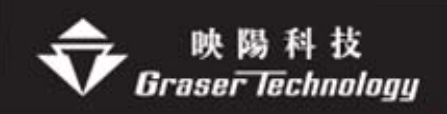

| 5.先針對 Film Options | s的内容做介紹 |
|--------------------|---------|
|--------------------|---------|

| Film options     |                 |
|------------------|-----------------|
| Film name:       | top.art         |
| Rotation:        | 0 💌             |
| Offset X:        | 0.00            |
| Y:               | 0.00            |
|                  |                 |
| Undefined line   | width: 8.00     |
| Shape boundin    | g box 0.00      |
|                  |                 |
| Plot mode:       | • Positive      |
|                  | C Negative      |
| Film mirrored    |                 |
| 🔲 Full contact t | hermal-reliefs  |
| 🔲 Suppress un    | connected pads  |
| 🔽 Draw missing   | ) pad apertures |
| 🔲 Use aperture   | rotation        |
| 🔲 Suppress sha   | ape fill        |
| 🗖 Vector based   | d pad behavior  |
|                  |                 |

.Undefined line width - 定義零線寬的値

.Shape bounding box – 他的作用等於是板子周邊的隔離線(Anti etch), 由Outline 的中心點往外擴 60mail(只有負片才有用)

.Plot mode – Positive (Artwork 為正片), Negative (Artwork 為負片)

.File Mirrored – 資料要不要 mirror

.Full Contact Thermal-Reliefs – 忽略Thermal, 用全接的方式(只有負片才有用)

.Draw missing pad apertures – 在 Aperture 中無法直接敘述 D-Code 的 Pad,則採用 Line Draw 的方式描繪

.Suppress Shape Fill – 銅箔大包小的時候勾選(只有負片才有用)

.Vector based pad behavior - 用向量來描述鏡頭檔,資料檔案比較小(Gerber RS274X才有)

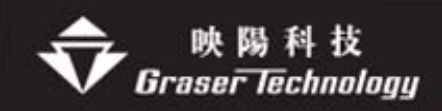

6. Artwork 內容有兩種一是正片(Positive)另一是負片(Negative) 先針對 Film <u>RS274 正片</u>內容如下:

Ex:

以 Top.art 為範例,先將預輸出的 subclass 加至 Top.art 的公事包中,

内容是 VIA CLASS/TOP PIN/TOP MANUFACTURING/PHOTOPLOT\_OUTLINE ETCH/TOP DRAWING FORMAT/OUTLINE

螢幕上 show 的即是未來 Gerber 轉出的結果

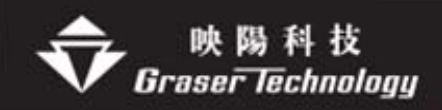

<u>RS274 負片</u>的內容如下:

|       | - Control Form                                                                                                    |
|-------|----------------------------------------------------------------------------------------------------|
|       | Film Control Form       Film Control General Parameters       Film control General Parameters       Film options       Film name:       gnd att       gnd att                                                                                                    |
|       | Image: Construction of the state of the state of the                               |
| REV:C | Check database before artwork  Create Artwork  Create Artwork  Manual Create Artwork  Manual Create Artwork  Manu |
|       |                                                                                                    |

Ex:

以 Gnd.art 為範例, 先將預輸出的 subclass 加至 Gnd.art 的公事包中,

內容是 VIA CLASS/GND PIN/GND MANUFACTURING/PHOTOPLOT\_OUTLINE ETCH/GND DRAWING FORMAT/OUTLINE ANTI ETCH/GND

規則跟正片的設定是一樣的只是多了 Anti etch 的層面(隔離層)

### 7. 選 Create Artwork 產生底片檔 .Art

其中的 Check database before artwork 用意是在出 artwork 之前先幫您檢查 database

| >     |
|-------|
|       |
| work  |
|       |
| <br>t |

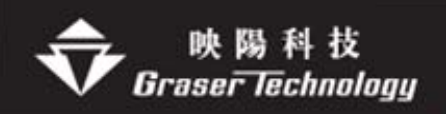

8.利用 CAM Tools 將 \*.art 檔案 Import 進來

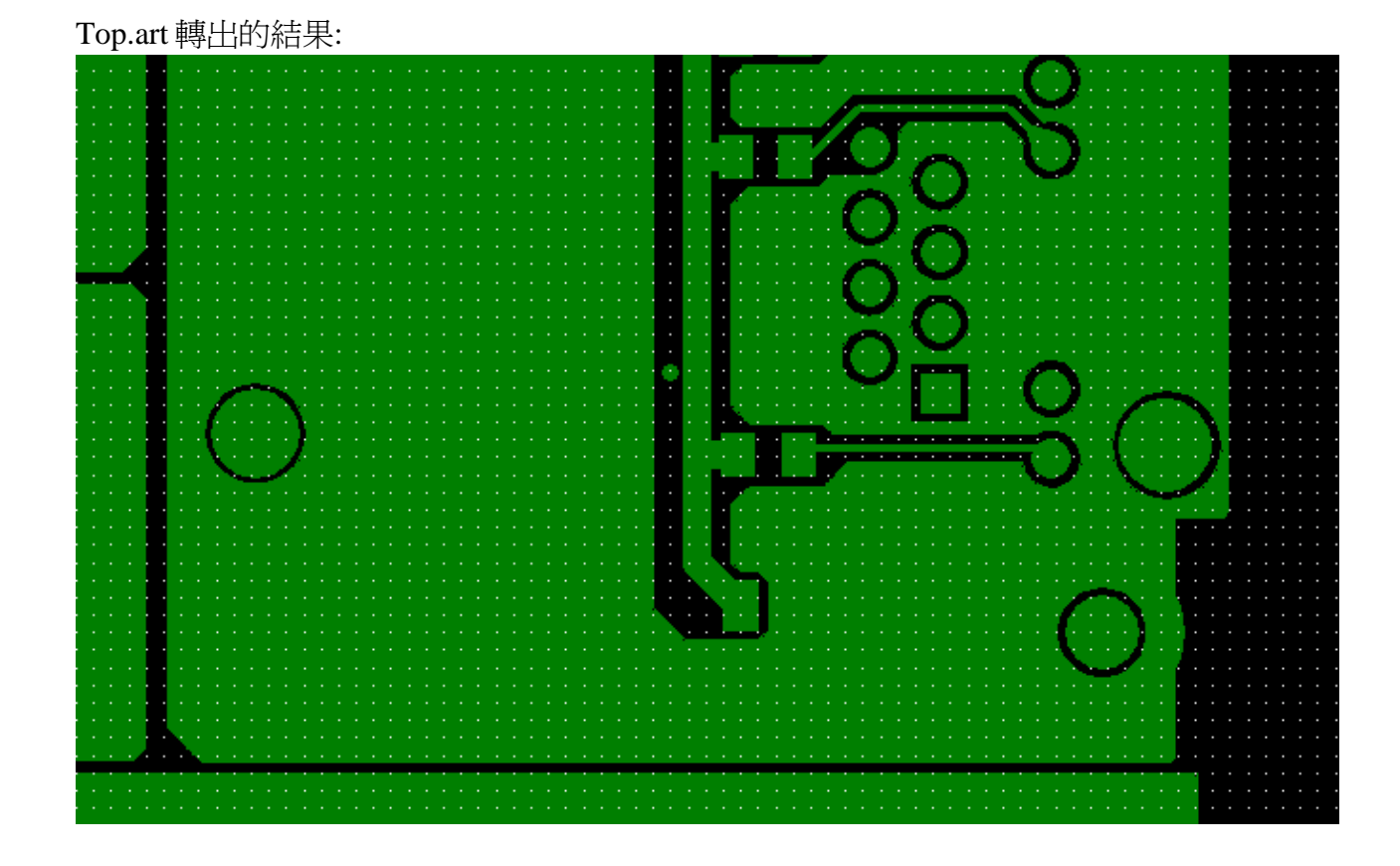

# Gnd.art 轉出的結果:

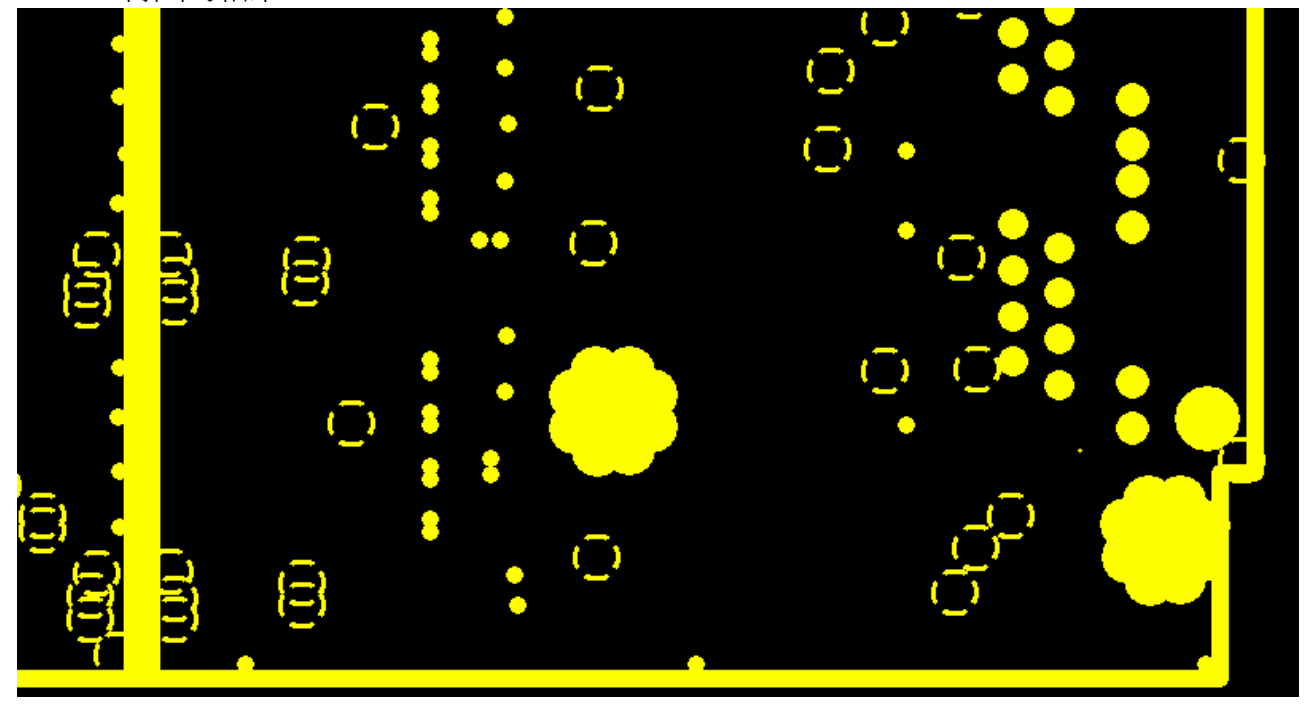

Note: Gnd.art File 中出現的 Thermal 需要另一個定義文件宣告

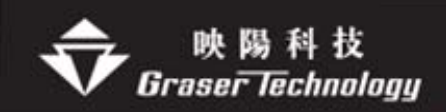

此例之 D21 的 T188X174X40 只是一個"名稱" 需再 CAMTOOL 中另行定義其真實值如外徑、內徑、開口寬度、角度、數量等

# Gerber RS274X

Gerber RS274X 資料輸出與 Gerber6x00 不同的地方即是 RS274X 是將鏡頭描述的資料加入 Gerber File 檔案前段中,所以不需鏡頭檔 art\_aper.txt

Note:出 RS274X 時有一個口訣,"所見即所得" 意思是說目前看到的即是未來的結果

● Gerber RS274X0 產生底片檔

 執行 Manufacture>Artwork 選擇 General Parameters 設定參數 Device type --- Gerber RS274X Format --- Integer places: 3 ; Decimal places: 5

| 🚰 Artwork Control Form                                                                                                    | × |
|----------------------------------------------------------------------------------------------------|---|
| Film Control General Parameters                                                                                                    | 1 |
| Device type     Film size limits     Coordinate type       C Gerber 6x00     Max X: 24.00000     Not applicable       G Gerber R5274X     Max Y: 16.00000     Not applicable                                                                                                    |   |
| Error action     Format     Output options <ul> <li>Abort film</li> <li>Integer places: 3</li> <li>Decimal places: 5</li> <li>Not applicable</li> </ul>                                                                                                    |   |
| Suppress     Output units       Image: Leading zeroes     Image: Inches       Image: Trailing zeroes     Image: Image: Im |   |
| Continue with undefined apertures Scale factor for output: 1.0000                                                                                                    |   |
| OK Cancel Apertures Help                                                                                                    |   |

2.選 OK 產生 art\_param.txt File3. 回到 Film Control 編輯輸出的 Artwork 內容

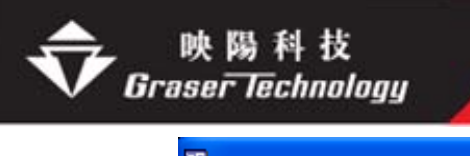

| 2 | Artwork Control Form                                                                                                    |  |
|---|----------------------------------------------------------------------------------------------------|--|
|   | Film Control General Parameters                                                                                                    |  |
|   | Available films                                                                                                    |  |
|   | ter in the second second seco |  |

4. Artwork 內容有兩種一是正片(Positive)另一是負片(Negative)

| Artwork Control Form                                                                                                    |                                                                                                    |
|----------------------------------------------------------------------------------------------------|----------------------------------------------------------------------------------------------------|
| Film Control       General Parameters         Available films         Image: Control       General Parameters         Available films         Image: Control       General Parameters         Available films         Image: Control       General Parameters         Image: Control       General Parameters         Image: Control       General Par | Film options         Film name:       top.art         Rotation:       Image: Comparison of the second second se |
| OK Cancel                                                                                                    | Apertures Help                                                                                                    |

**RS274X正片**內容如下:

Ex:

以 Top.art 為範例,先將預輸出的 subclass 加至 Top.art 的公事包中,

內容是 VIA CLASS/TOP

PIN/TOP MANUFACTURING/PHOTOPLOT\_OUTLINE ETCH/TOP DRAWING FORMAT/OUTLINE

螢幕上 show 的即是未來 Gerber 轉出的結果

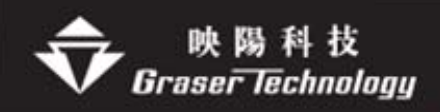

## **RS274X負片**的內容:

|               | Triwork Control Form                                                                                                    |      |
|---------------|----------------------------------------------------------------------------------------------------|------|
| · · · · · · · | Film Control General Parameters                                                                                                    |      |
|               | Film Control       General Parameters         Available films       Film options         Film options       Film name:       gnd at         Cosk at       Film name:       gnd at         Film options       Film name:       gnd at         General Parameters       Film name:       gnd at         Film options       Film name:       gnd at         Film options       Film name:       gnd at         Film options       Film name:       gnd at         Film Options       Film name:       gnd at         Film Options       Film name:       gnd at         Film Options       Film name:       gnd at         Film Options       Film name:       gnd at         Film Options       Film name:       gnd at         Film Options       Film name:       gnd at         Film Options       Film name:       gnd at         Film Options       Film options       Film options         Film Options       Film options       Film options         Film Options       Film options       Film options         Film Options       Film options       Film options         Film Options       Film options       Film options         Film Optio |      |
|               | Create Artwork Create Artwork Create Artwork Create Artwork                                                                                                    |      |
|               | OK Cancel Apertures                                                                                                    | Help |

Ex:

以 Gnd.art 為範例, 先將預輸出的 subclass 加至 Gnd.art 的公事包中,

內容是 VIA CLASS/GND PIN/GND MANUFACTURING/PHOTOPLOT\_OUTLINE ETCH/GND DRAWING FORMAT/OUTLINE
與 Gerber6x00 不同之處是不要將 Anti etch 的層面(隔離層)加進來

5. 選 Create Artwork 產生底片檔 .Art

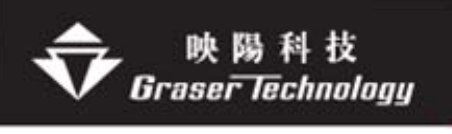

| <          | >                      |
|------------|------------------------|
| Select all | Load                   |
| 🔲 Check da | atabase before artwork |
| Creat      | e Artwork              |
|            |                        |

# 6.利用 CAM Tools 將 \*.art 檔案 Import 進來

# Top.art 轉出的結果

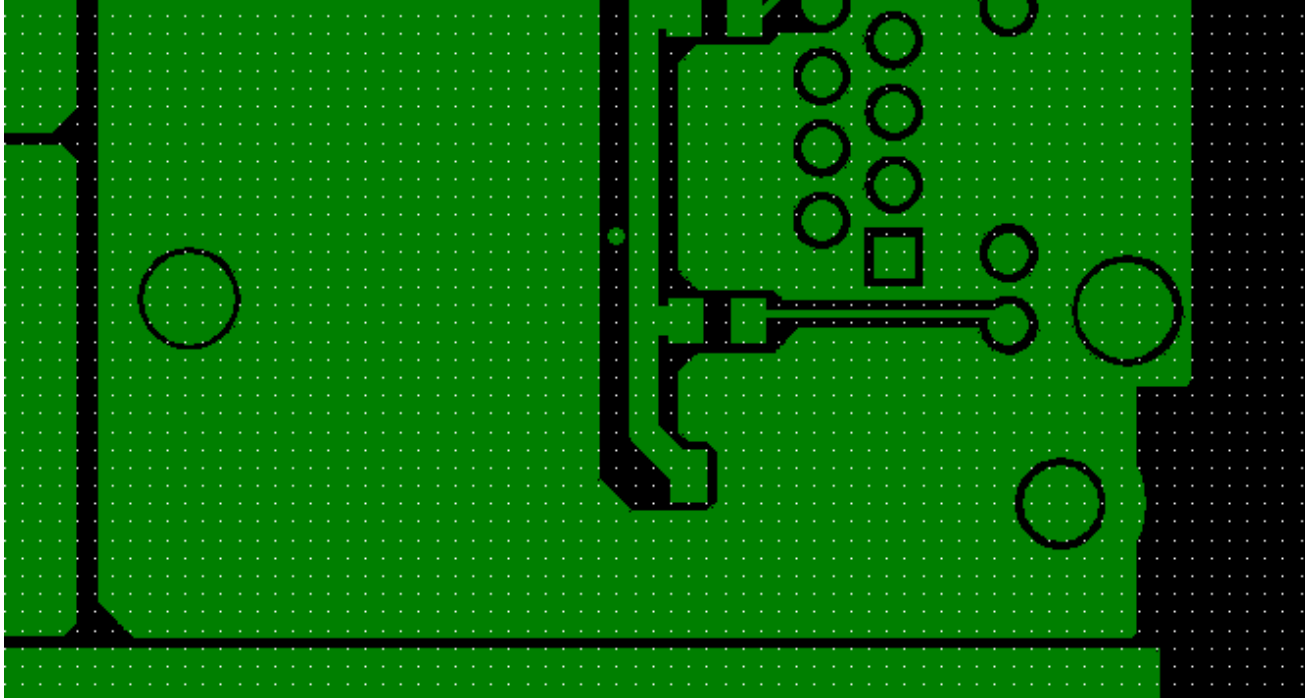

Gnd.art 轉出的結果

在 cam tool 中會顯示未疊合之狀態,需以 composite 的方式才能顯示出此效果,才是真正出 底片的結果

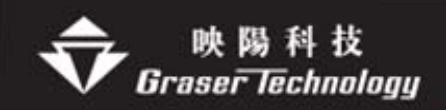

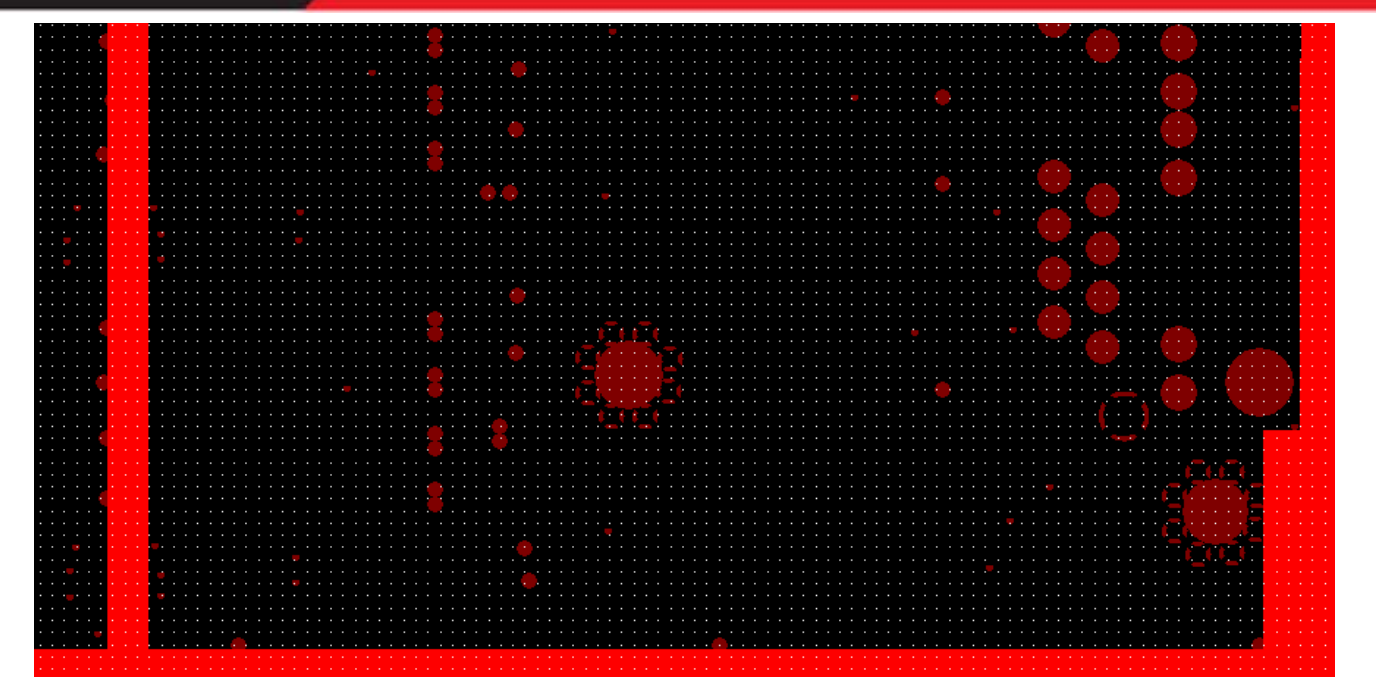